## 【reversing.kr逆向之旅】Ransomware的writeup

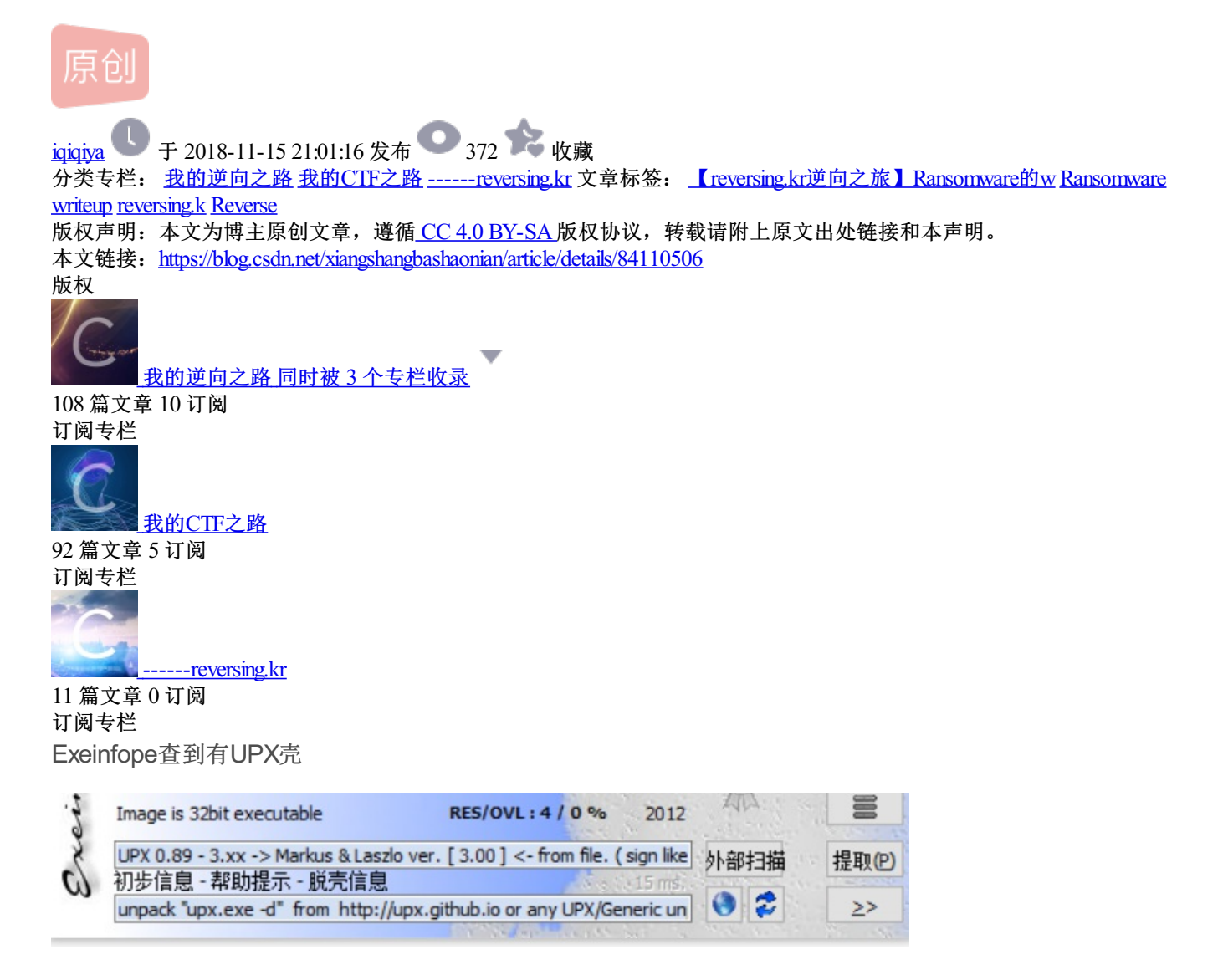

先使用脱壳机进行脱壳

脱壳后载入IDA 发现直接显示太大无法展示

| 🗾 🛃 🖼       |             |           |        |         |
|-------------|-------------|-----------|--------|---------|
| Sorry,      | this node i | s too bi  | g to c | lisplay |
| ]<br>1<br>1 | .oc_44A7AB: | , [ebp+va | ar_18] |         |

空格转为文本视图 可以很明显知道 下面红框中的就是一段段花指令

|   | . LEXT.004133E0 |       |      |                              |
|---|-----------------|-------|------|------------------------------|
| • | .text:004135E0  | push  | ebp  |                              |
| • | .text:004135E1  | mov   | ebp, | esp                          |
| • | .text:004135E3  | sub   | esp, | 24h                          |
| • | .text:004135E6  | push  | ebx  |                              |
| • | .text:004135E7  | push  | esi  |                              |
| • | .text:004135E8  | push  | edi  |                              |
| • | .text:004135E9  | pusha |      |                              |
| • | .text:004135EA  | рора  |      |                              |
| • | .text:004135EB  | nop   |      |                              |
| • | .text:004135EC  | push  | eax  |                              |
| • | .text:004135ED  | рор   | eax  |                              |
| • | .text:004135EE  | push  | ebx  |                              |
| • | .text:004135EF  | מסמ   | ebx  |                              |
| • | .text:004135F0  | pusha |      | 1                            |
| • | .text:004135F1  | рора  |      |                              |
| • | .text:004135F2  | nop   |      |                              |
| • | .text:004135F3  | push  | eax  |                              |
| • | .text:004135F4  | рор   | eax  |                              |
| • | .text:004135F5  | push  | ebx  |                              |
| • | .text:004135F6  | рор   | ebx  |                              |
| • | .text:004135F7  | pusha |      | 1                            |
| • | .text:004135F8  | рора  |      |                              |
| • | .text:004135F9  | nop   |      |                              |
| • | .text:004135FA  | push  | eax  |                              |
| • | .text:004135FB  | рор   | eax  |                              |
| • | .text:004135FC  | push  | ebx  |                              |
| • | .text:004135FD  | рор   | ebx  |                              |
| • | .text:004135FE  | pusha |      | T                            |
| • | .text:004135FF  | рора  |      |                              |
| • | .text:00413600  | nop   |      |                              |
| • | .text:00413601  | push  | eax  |                              |
| • | .text:00413602  | рор   | eax  |                              |
| • | .text:00413603  | push  | ebx  | https://blog.csdn.net/xiangs |
| • | text:00/1360/   |       | oby  |                              |

查看最后结束的位置 就在0x0044A775

| - | .text:0044A770<br>.text:0044A771 | nop<br>push | eax         |            |
|---|----------------------------------|-------------|-------------|------------|
|   | .text:0044A772                   | рор         | eax         |            |
|   | .text:0044A773                   | push        | ebx         |            |
| _ | .text:0044A/74                   | рор         | ebx         | 11.4       |
| 1 | .text.0044A/75                   | push        | offset aKey | ; "Key : " |
| 1 | .text:0044A77A                   | call        | ds:printf   |            |
|   | .text:0044A780                   | add         | esp, 4      |            |
|   | .text:0044A783                   | call        | sub_401000  |            |

直接IDC脚本将他们都NOP掉

auto i,start = 0x004135E9,end = 0x0044A775; for(i=start;i<end;i++){ PatchByte(i,0x90);} Message("\n" + "OK\n");

接着可以发现函数sub\_401000也有一段花指令

依然是找到起始和末尾地址 IDC脚本nop掉

nop之后可以发现它就是一个空函数

| Fu | nction name                       | Segn  | •   | .text:004135BB   |            | nop   |     |
|----|-----------------------------------|-------|-----|------------------|------------|-------|-----|
| f  | sub 401000                        | .text |     | .text:004135BC   |            | push  | eax |
| f  | _nain                             | .tex  |     | .text:004135BD   |            | рор   | eax |
| f  | StartAddress                      | .text | •   | .text:004135BE   |            | push  | ebx |
| f  | security_check_cookie(x)          | .text | •   | .text:004135BF   |            | рор   | ebx |
| f  | tmainCRTStartup                   | .text | •   | .text:004135C0   |            | pusha |     |
| f  | start                             | .text | •   | .text:004135C1   |            | рора  |     |
| f  | report_gsfailure                  | .text | •   | .text:004135C2   |            | nop   |     |
| f  | CxxUnhandledExceptionFilter(_EXCE | .text | •   | .text:004135C3   |            | push  | eax |
| f  | _amsg_exit                        | .text | •   | .text:004135C4   |            | рор   | eax |
| f  | onexit                            | .tex  | •   | .text:004135C5   |            | push  | ebx |
| f  | _atexit                           | .tex  | •   | .text:004135C6   |            | рор   | ebx |
| f  | sub_44AEBA                        | .text | •   | .text:004135C7   |            | pusha |     |
| f  | _XcptFilter                       | .text | •   | .text:004135C8   |            | popa  |     |
| f  | ValidateImageBase                 | .text | •   | .text:004135C9   |            | nop   |     |
| f  | FindPESection                     | .text | •   | .text:004135CA   |            | push  | eax |
| f  | IsNonwritableInCurrentImage       | .text | •   | .text:004135CB   |            | non   | eax |
| f  | _initterm                         | .text | •   | .text:004135CC   |            | nush  | ebx |
| f  | _initterm_e                       | .text | •   | text:004135CD    |            | non   | ebx |
| f  | SEH_prolog4                       | .text |     | text:004135CE    |            | non   | edi |
| f  | SEH_epilog4                       | .text | L L | text:00/135CE    |            | non   | esi |
| f  | except_handler4                   | .text |     | text:00413500    |            | non   | eby |
| f  | setdefaultprecision               | .text |     | tovt:00413501    |            | pop   | abn |
| f  | sub_44B116                        | .text |     | +ov+:004135D1    |            | pop   | еор |
| f  | security_init_cookie              | .text |     | +ov+.00413502    | cub 401000 | andn  |     |
| f  | _crt_debugger_hook                | .text |     | . Lext: 00413502 | Sub_401000 | enup  |     |
| f  | Lterminate(void)                  | .text |     | .text:004135D2   |            |       |     |

auto i,start = 0x00401006,end = 0x004135CE; for(i=start;i<end;i++){ PatchByte(i,0x90);} Message("\n" + "OK\n");

之后改下main()的起始地址 改到nop指令结束的位置 再改下使堆栈平衡就可以F5了

| <u>f</u> ff <del>f</del> ffffffffffffffffffffffffffffffff | <pre>sub_44A990 sub_401000 start _unlook _main _lock _invoke_watson _initterm_e _initterm _except_handler4_common _crt_debugger_hook _controlfp_s _atexit _ansg_exit _setdefaultprecisionsecurity_check_cookie(x)onexitexcept_handler4 _dllonexittaainCRTStartupsecurity_sini_cookiereport_gsfailureValidateImageBase</pre> | . text<br>. text<br>. text | .text:004135D2 ;<br>.text:004135D3<br>.text:004135E0 ; =======<br>.text:004135E0 ; attribut<br>.text:004135E0 ; attribut<br>.text:004135E0 ; intco<br>.text:004135E0 ; intco<br>.text:004135E0 var_10<br>.text:004135E0 var_10<br>.text:004135E0 var_110<br>.text:004135E0 var_110<br>.text:004135E0 var_110<br>.text:004135E0 var_110<br>.text:004135E0 var_110<br>.text:004135E0 var_120<br>.text:004135E0 var_23<br>.text:004135E0 var_23<br>.text:004135E0 var_23<br>.text:004135E0 argv<br>.text:004135E0 argv<br>.text:004135E0 envp | align 10h<br>SUBROUTINE<br>Calibration main<br>Start address .text:0044A775 ~<br>End address .text:0044A98A ~<br>Color DEFAULT<br>Enter size of (in bytes)<br>Local gariables area 0x30 ~<br>Saved registers 0x4 ~<br>Purged bytes 0x0 ~<br>Frame pointer delta 0x0 ~ | <pre> p+11D4p  p+11D4p  p+11D4p  p+11D4p  Brar function Library func Static func BP based frame BP equals to SP </pre> |
|-----------------------------------------------------------|----------------------------------------------------------------------------------------------------|----------------------------------------------------------------------------------------------------|----------------------------------------------------------------------------------------------------|----------------------------------------------------------------------------------------------------|----------------------------------------------------------------------------------------------------|
| f<br>f                                                    | ValidateImageBase<br>SEH_prolog4<br>_SEH_enilog4                                                                                                    | .text<br>.text<br>.text                                                                                                    | .text:004135E0                                                                                                    | OK Cancel                                                                                                    | Help                                                                                                    |
| f<br>f<br>f                                               | ISNONFITABLEINCUrrentImage<br>FindPESection<br>CxxUnhandledExceptionFilter(_EXCE<br>_XcptFilter                                                                                                    | . text<br>. text<br>. text<br>. text                                                                                                    | .text:004135E1<br>.text:004135E3<br>.text:004135E6<br>.text:004135E7                                                                                                    | mov ebp, esp<br>sub esp, 24h<br>push ebx<br>push esi                                                                                                    | https://blog.csdn.net/xiangshangbashaoni                                                                               |

F5的时候报错

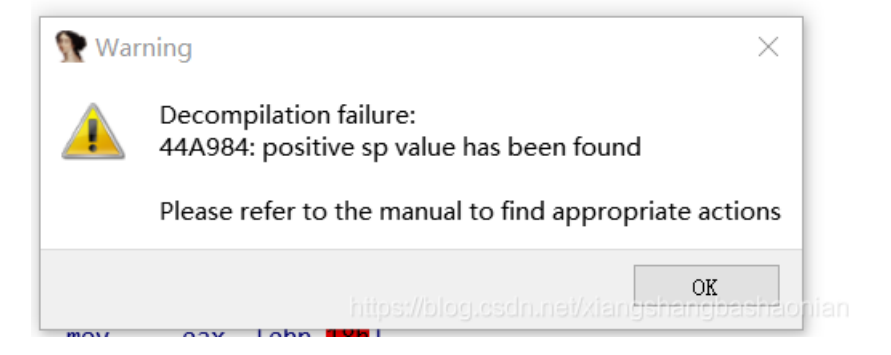

提示哪里有问题 就修改它上边的数值 直到他们都是整数 就可以F5了

可以参考https://blog.csdn.net/xiangshangbashaonian/article/details/81950110

|   | .text:0044A95A<br>.text:0044A960<br>.text:0044A963<br>.text:0044A968<br>.text:0044A96A | 008<br>008<br>000<br>000 | ;           | call<br>add<br>call<br>jmp | ds:fputc<br>esp, 8<br>sub_401000<br>short loc_44A93/ | ,<br>1 |           |
|---|----------------------------------------------------------------------------------------|--------------------------|-------------|----------------------------|------------------------------------------------------|--------|-----------|
|   | .text:0044A96A                                                                         |                          | loc 44A96A: |                            |                                                      |        | CODE XREE |
| ÷ | .text:0044A96A                                                                         | 000                      |             | push                       | offset aEA                                           | ;      | "\n颇老阑    |
| ÷ | .text:0044A96F                                                                         | 004                      |             | call                       | ds:printf                                            |        |           |
| 1 | .text:0044A975                                                                         | 004                      |             | add                        | esp, 4                                               |        |           |
| 1 | .text:0044A978                                                                         | 000                      |             | call                       | sub_401000                                           |        |           |
| 1 | .text:0044A97D                                                                         | 000                      |             | call                       | ds:_getch                                            |        |           |
| 1 | .text:0044A983                                                                         | 001                      |             | рор                        | edi                                                  |        |           |
| 1 | .text:0044A984                                                                         | 003                      |             | рор                        | esi                                                  |        |           |
| 1 | .text:0044A985                                                                         | 00A                      |             | рор                        | ebx                                                  |        |           |
| 1 | .text:0044A986                                                                         | 006                      |             | mov                        | esp, ebp                                             |        |           |
| 1 | .text:0044A988                                                                         | 02A                      |             | рор                        | ebp                                                  |        |           |
| 1 | .text:0044A989                                                                         | 026                      |             | retn                       |                                                      | _      |           |
|   | .text:0044A989                                                                         |                          | main        | https://blog               | i.csdn.net/xiangshan                                 | gt     |           |

既然堆栈已经平衡 那我们F5看下伪代码

```
int __cdecl __noreturn main(int argc, const char **argv, const char **envp)
{
  unsigned int len_key; // kr00_4
  FILE *v4; // ST2C_4
  FILE *v6; // [esp+1Ch] [ebp-14h]
  unsigned int file_len; // [esp+20h] [ebp-10h]
  int v8; // [esp+28h] [ebp-8h]
  unsigned int i; // [esp+28h] [ebp-8h]
  unsigned int j; // [esp+28h] [ebp-8h]
  FILE *file; // [esp+2Ch] [ebp-4h]
  printf("Key : ");
  sub_401000();
  scanf("%s", key);
  len_key = strlen(key);
  sub_401000();
  v4 = fopen("file", "rb");
  sub_401000();
  if ( !v4 )
  {
    sub_401000();
    printf("\n\n顺老阑 茫阑荐 绝促!\n");
   sub_401000();
   exit(0):
```

```
}
 fseek(0, 0, 2);
 sub_401000();
 file_len = ftell(file);
                                         // 函数 ftell() 用于得到文件位置指针当前位置相对于文件首的偏移字节
 sub_401000();
 rewind(file);
                                         // 是检测流上的文件结束符,如果文件结束,则返回非0值,否则返回0
 sub_401000();
 while ( !feof(file) )
 {
   sub_401000();
   file_data[v8] = fgetc(file);
                                         // 从文件指针stream指向的文件中读取一个字符,读取一个字节后,光标位
   sub_401000();
   ++v8;
   sub_401000();
 }
 sub 401000();
 for ( i = 0; i < file_len; ++i )</pre>
                                         // 这里是关键
 {
   file_data[i] ^= key[i % len_key];
                                         // 先将file的每个字节与key的每个字节异或
   sub_401000();
   file_data[i] = ~file_data[i];
                                         // ~表示按位取反 将得到的数组再做取反操作
   sub_401000();
 }
 fclose(file);
 sub_401000();
 v6 = fopen("file", "wb");
 sub_401000();
 sub_401000();
 for ( j = 0; j < file_len; ++j )</pre>
 {
   fputc(file_data[j], v6);
   sub_401000();
 }
 printf(
   "\n"
   "颇老阑 汗备沁促!\n"
   "唱绰 各矫 唱悔瘤父 距加篮 瘤虐绰 荤唱捞促!\n"
   "蝶扼辑 呈啊 唱俊霸 捣阑 玲绊, 棵官弗 虐蔼阑 罐疽促搁 颇老篮 沥惑拳 登绢 乐阑 巴捞促!\n"
   "窍瘤父 父距 肋给等 虐甫 持菌促搁 唱绰 酒林酒林 唱悔扁 锭巩俊 呈狼 颇老篮 肚 噶啊龙 巴捞促!");
 sub_401000();
 return getch();
}
```

可以看到 多处调用了sub\_401000这个空函数 那我们分析时直接忽略就好(怪不得加载那么卡) 分析过程已经写在里边了 既然我们已经知道提供的file是一个加密后的.exe文件 那我们可以先找到加密所用的Key 通过和一个正常的exe文件进行对比 可以发现PE结构中的不同

| 自动 :  | file   | ł    | ıell | 0_ <b>r</b> | e. ez | ce ×     |          |            |          |     |                             |        |                        |                        |      |      |                            |
|-------|--------|------|------|-------------|-------|----------|----------|------------|----------|-----|-----------------------------|--------|------------------------|------------------------|------|------|----------------------------|
| 编辑为   | जु: He | ∍x ∽ | · 运  | 行脚          | 本、    | / 這      | 5行楼      | •板:        | EXE      | .bt | $\checkmark \triangleright$ |        |                        |                        |      |      |                            |
|       | Ò      | 1    | 2    | 3           | 4     | <u>5</u> | <u> </u> | 7          | <u>8</u> | 9   | Ą                           | B      | Ċ                      | Ď                      | Ę    | Ę    | 0123456789ABCDE            |
| 000h: | 4D     | 5A   | 90   | 00          | 03    | 00       | 00       | 00         | 04       | 00  | 00                          | 00     | $\mathbf{F}\mathbf{F}$ | $\mathbf{F}\mathbf{F}$ | 00   | 00   | ) MZÿÿ.                    |
| 010h: | B8     | 00   | 00   | 00          | 00    | 00       | 00       | 00         | 40       | 00  | 00                          | 00     | 00                     | 00                     | 00   | 00   | ) ,@                       |
| 020h: | 00     | 00   | 00   | 00          | 00    | 00       | 00       | 00         | 00       | 00  | 00                          | 00     | 00                     | 00                     | 00   | 00   | )                          |
| 030h: | 00     | 00   | 00   | 00          | 00    | 00       | 00       | 00         | 00       | 00  | 00                          | 00     | 80                     | 00                     | 00   | 00   | )€                         |
| 040h: | 0E     | 1F   | BA   | 0E          | 00    | В4       | 09       | CD         | 21       | в8  | 01                          | 4C     | CD                     | 21                     | 54   | 68   | 3°′.Í!,.LÍ! <mark>1</mark> |
| 050h: | 69     | 73   | 20   | 70          | 72    | бF       | 67       | 72         | 61       | 6D  | 20                          | 63     | 61                     | бE                     | 6E   | 6F   | is program cann            |
| 060h: | 74     | 20   | 62   | 65          | 20    | 72       | 75       | 6E         | 20       | 69  | 6E                          | 20     | 44                     | 4 F                    | 53   | 20   | ) t be run in DOS          |
| 070h: | 6D     | 6F   | 64   | 65          | 2E    | 0D       | 0D       | <b>A</b> 0 | 24       | 00  | 00                          | 00     | 00                     | 00                     | 00   | 00   | ) <mark>mode</mark> \$     |
| 080h: | 50     | 45   | 00   | 00          | 4C    | 01       | 0F       | 00         | 02       | 95  | 9C                          | 57     | 00                     | 84                     | 04   | 00   | ) PEL•œW.".                |
| 090h: | C8     | 08   | 00   | 00          | Е0    | 00       | 07       | 01         | 0B       |     | 02                          |        | 00                     | D8                     | 00   | 00   | ) Èàø.                     |
| 0A0h: | 00     | 1E   | 00   | 00          | 00    | 10       | 00       | 00         |          |     |                             |        | 00                     | 10                     | 00   | 00   | )à                         |
| 0B0h: | 00     | F0   | 00   | 00          | 00    | 00       | 40       | 00         | 00       |     | 00                          | 00     | 00                     | 02                     | 00   | 00   | ) .ð@                      |
| 0C0h: | 04     | 00   | 00   | 00          | 01    | 00       | 00       | 00         | 04       | 00  | 00                          | 00     | 00                     | 00                     | 00   | 00   |                            |
| 0D0h: | 00     | 10   | 05   | 00          | 00    | 04       | 00       | 00         | 7D       | 4E  | 05                          | 00     | 03                     | 00                     | 00   | 00   | )                          |
| 0E0h: | 00     | 00   | 20   | 00          | 00    | 10       | 00       | 00         | 00       | 00  |                             | 00     | 00                     | 10                     | 00   | 00   |                            |
| OFOh: | 00     | 00   | 00   | 00          | 10    | 00       | 00       | 00         | 00       | 00  | 00                          | 00     | 00                     | 00                     | 00   | 00   |                            |
| 100h: | 00     |      |      |             |       |          |          |            | 00       | 00  | 00                          | 00     | 00                     | 00                     | 00   | 00   | à                          |
| 110h: | 00     | 00   | 00   | 00          | 00    | 00       | 00       | 00         | 00       | 00  | 00                          | lõttip | s:)//b                 | ിത്തും                 | sadh | .net | t/xiangshangbashaonian.    |

|       | _  |      |      |      |      |       |            | <b>~</b> - |     |            |      |                    |    | ~ 7 | ~ ~         |                | - A - A |                                                     |
|-------|----|------|------|------|------|-------|------------|------------|-----|------------|------|--------------------|----|-----|-------------|----------------|---------|-----------------------------------------------------|
| 启动    | f  | ile  | ×    | hell | lo_r | e. ex | e          |            |     |            |      |                    |    |     |             |                |         |                                                     |
| ▼ 编辑  | 諿为 | : He | ex ~ | , 运  | 行朋   | 本、    | / jź       | 行棋         | •板: | EXE        | .bt  | $\checkmark \flat$ |    |     |             |                |         |                                                     |
|       |    | Ò    |      | 2    | 3    | 4     | 5          | é          |     | 8          | 9    | Ą                  | B  | Ċ   | Ď           | Ę              | Ę       | 0123456789ABCDEF                                    |
| 0000h |    | DE   | C0   | 1B   |      |       | 93         | 9E         | 86  | 98         | 97   | 9A                 |    |     | 6C          | 9A             | 8B      | ₽À.ŒŒ"ž†~—šŒslš<                                    |
| 0010h |    | 34   | 8F   | 93   | 9E   | 86    | 9C         | 97         | 9A  |            |      | 93                 | 9A | 8B  |             | 8F             | 93      | 4.``ž†œ—šÌŒ``š<Œ.``                                 |
| 0020h |    | 9E   | 86   | 9C   | 97   | 9A    |            |            | 93  | 9A         | 8B   |                    | 8F | 93  | 9E          | 86             | 9C      | ž†œ—šœœ"š∢œ."ž†œ                                    |
| 0030h |    | 97   | OR   | 0C   | 0C   | 93    | <u>0</u> A | 0D         | 0C  | OF         | - 22 | <u>01</u>          | 00 | GC  | 97          | <u>0</u> A     | 0C      | <u>šaa"š(a."ž+l ša</u>                              |
| 0040h |    | 82   | 8C   | 20   | 85   | 8C    | 3B         | 9A         | 53  | A7         | 24   | 96                 | D6 | 41  | AD          | C7             | F2      | ,Œ …Œ;ŠS§\$-ÖA-ÇÒ                                   |
| 0050h |    | E2   | FF   | AF   | E3   | EC    | Е9         | FB         | Е5  | FB         | E1   | AC                 | F0 | FB  | Е5          | E2             | ЕO      | âÿ¯ãìéûåûá¬ðûåâà                                    |
| 0060h |    | Е7   | BE   | E4   | F9   | в7    | E8         | F9         | E2  | в3         | F3   | E5                 | AC | СВ  | DC          | CD             | A6      | ç¾äù∙èùâ°óå¬ËÜͦ                                     |
| 0070h |    | F1   | F8   | FE   | Е9   | A2    | 9E         | 97         | 81  | <b>A</b> 8 | 8F   | 93                 | 9E | 86  | 9C          | 97             | 9A      | nøþ颞—.¨.``ž†œ—š                                     |
| 0080h |    | 01   | CD   | 37   | 0A   | C2    | AC         | 45         | 50  | D7         | AC   | 56                 | 54 | ЪЭ  | <b>h</b> at | b <b>ą:∦</b> t | lgg.(   | csdn <u>.net/siangshang</u> ga <del>sh</del> aonian |

key值可以用python脚本来得到

```
#加密后的
cipher_data = [
 0xC7, 0xF2, 0xE2, 0xFF, 0xAF, 0xE3, 0xEC, 0xE9, 0xFB, 0xE5, 0xFB, 0xE1,
 0xAC, 0xF0, 0xFB, 0xE5, 0xE2, 0xE0, 0xE7, 0xBE, 0xE4, 0xF9, 0xB7, 0xE8,
 0xF9, 0xE2, 0xB3, 0xF3, 0xE5, 0xAC, 0xCB, 0xDC, 0xCD, 0xA6, 0xF1, 0xF8,
0xFE, 0xE9
1
#原始的
plain_data = [
0x54, 0x68, 0x69, 0x73, 0x20, 0x70, 0x72, 0x6F, 0x67, 0x72, 0x61, 0x6D,
 0x20, 0x63, 0x61, 0x6E, 0x6E, 0x6F, 0x74, 0x20, 0x62, 0x65, 0x20, 0x72,
0x75, 0x6E, 0x20, 0x69, 0x6E, 0x20, 0x44, 0x4F, 0x53, 0x20, 0x6D, 0x6F,
0x64, 0x65
]
key = ''
#与0xff异或可以用来取反
for i in xrange(len(cipher_data)):
key += chr(cipher_data[i] ^ 0xFF ^ plain_data[i])
print key
#letsplaychessletsplaychessletsplayches
```

因为数据比较多 所以多个key连在一起

可以很明显知道Key就是letsplaychess

那么我们既然已经拿到了key值 就可以解密啦

```
#加密后的
enc_data = open('file', 'rb').read()
#原始的
origin = open('origin.exe', 'wb')
#我们的key
key = 'letsplaychess'
for i in xrange(len(enc_data)):
    origin.write(chr((ord(enc_data[i]) ^ 0xFF) ^ ord(key[i % len(key)])))
```

origin.close()

解密后得到origin.exe

运行即可(win10可能会提示缺少.dll文件下载好放在同级目录即可)

| Key | $\rightarrow$ | Colle | System |
|-----|---------------|-------|--------|
|     |               |       |        |

参考链接:

http://www.mottoin.com/article/reverse/88447.html